# 在WxCC Agent Desktop中瀏覽WebRTC資料和 統計資訊

| 目錄          |  |  |
|-------------|--|--|
|             |  |  |
| <u>必要條件</u> |  |  |
| <u>需求</u>   |  |  |
| 採用元件        |  |  |
| <u>概觀</u>   |  |  |
| <u> </u>    |  |  |

### 簡介

本文檔介紹使用內建瀏覽器工具提供的WebRTC呼叫資料和統計資訊。

## 必要條件

#### 需求

思科建議您瞭解Webex客服中心(WxCC)解決方案、Chrome、Edge、Firefox瀏覽器和WebRTC專 案的技能和知識。

採用元件

本文件所述內容不限於特定軟體和硬體版本。

本文中的資訊是根據特定實驗室環境內的裝置所建立。文中使用到的所有裝置皆從已清除(預設) )的組態來啟動。如果您的網路運作中,請確保您瞭解任何指令可能造成的影響。

### 概觀

大多數支援WebRTC的Web瀏覽器具有內建的WebRTC工具,這些工具可用於排除WebRTC相關問題。

## 鉻合金

要訪問WebRTC呼叫資料和統計資訊,應在活動呼叫時開啟Google Chrome Web瀏覽器中的新頁籤

#### ,並且應使用以下URL:

chrome://webrtc-internals。

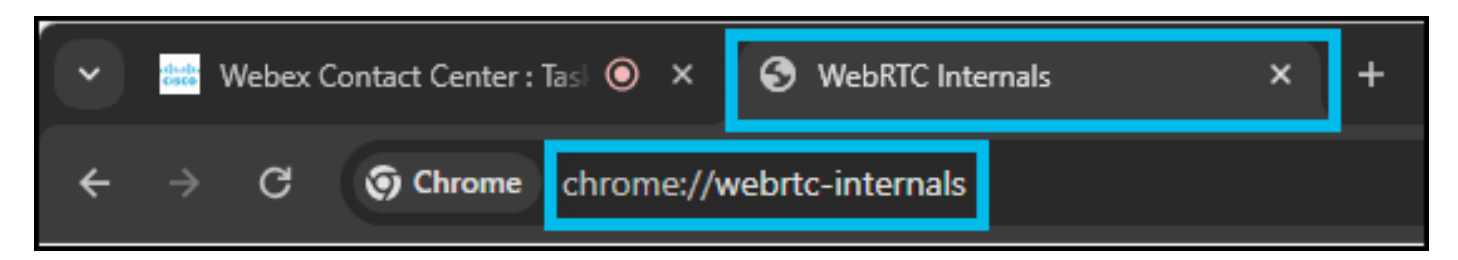

在WebRTC-internals頁籤中,應選擇活動的WebRTC會話(desktop.wxcc-us1.cisco.com,名稱是 desktop.wxcc-us1;URL取決於WxCC區域)。

| V did Webey                                                                       | Contact Center : Tasl 💿 × S WebRTC Internals                                    | × +                                                                                    |
|-----------------------------------------------------------------------------------|---------------------------------------------------------------------------------|----------------------------------------------------------------------------------------|
| ← → G                                                                             | S Chrome chrome://webrtc-internals                                              |                                                                                        |
| <ul> <li>Create a WebF</li> <li>Create diagnos</li> <li>Create diagnos</li> </ul> | RTC-Internals dump<br>tic audio recordings<br>tic packet recordings             |                                                                                        |
|                                                                                   | https://web.webex.com/spaces [ rid: 121, lid:<br>4, pid: 24544 ]                | https://web.webex.com/spaces [ rid: 121, lid:<br>5, pid: 24544 ]                       |
|                                                                                   | https://web.webex.com/spaces [ rid: 121, lid:<br>7, pid: 24544 ]                | https://web.webex.com/spaces [ rid: 121, lid:<br>8, pid: 24544 ]                       |
|                                                                                   | <u>https://web.webex.com/spaces [ rid: 121, lid:</u><br><u>10, pid: 24544 ]</u> | <u>https://desktop.wxcc-us1.cisco.com/ [ rid:</u><br><u>122, lid: 10, pid: 25764 ]</u> |

可以看到以下資訊:

— 在左側(1),PeerConnection API活動記錄可用。RTCPeerConnection是WebRTC API中的中央介面。它表示本地和遠端對等體之間的連線,並提供建立連線所需的所有功能和事件(有關詳細資訊 ,請訪問<u>https://webrtc.org/getting-started/overview</u>)。 這些跟蹤(1)顯示與RTCPeerConnection對 象和所用引數的互動。

— 在右側(2),通過getStats API收集的有關當前WebRTC連線的度量可用。

— 在底部(3),利用getStats API(2)生成的有關當前WebRTC連線的圖形可用。

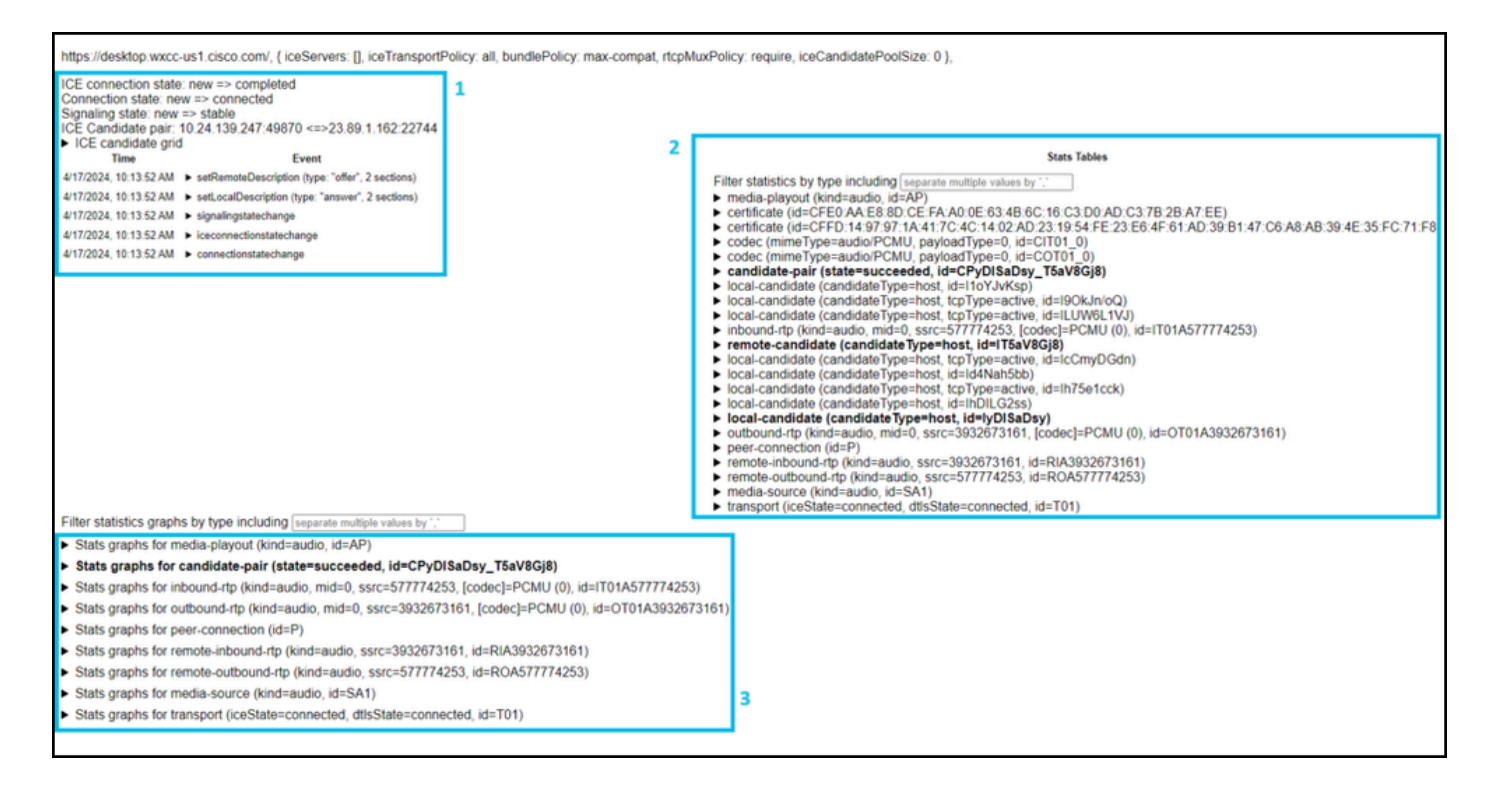

在PeerConnection API呼叫的跟蹤下,可以看到用於此特定WebRTC連線的本地和遠端IP和埠。

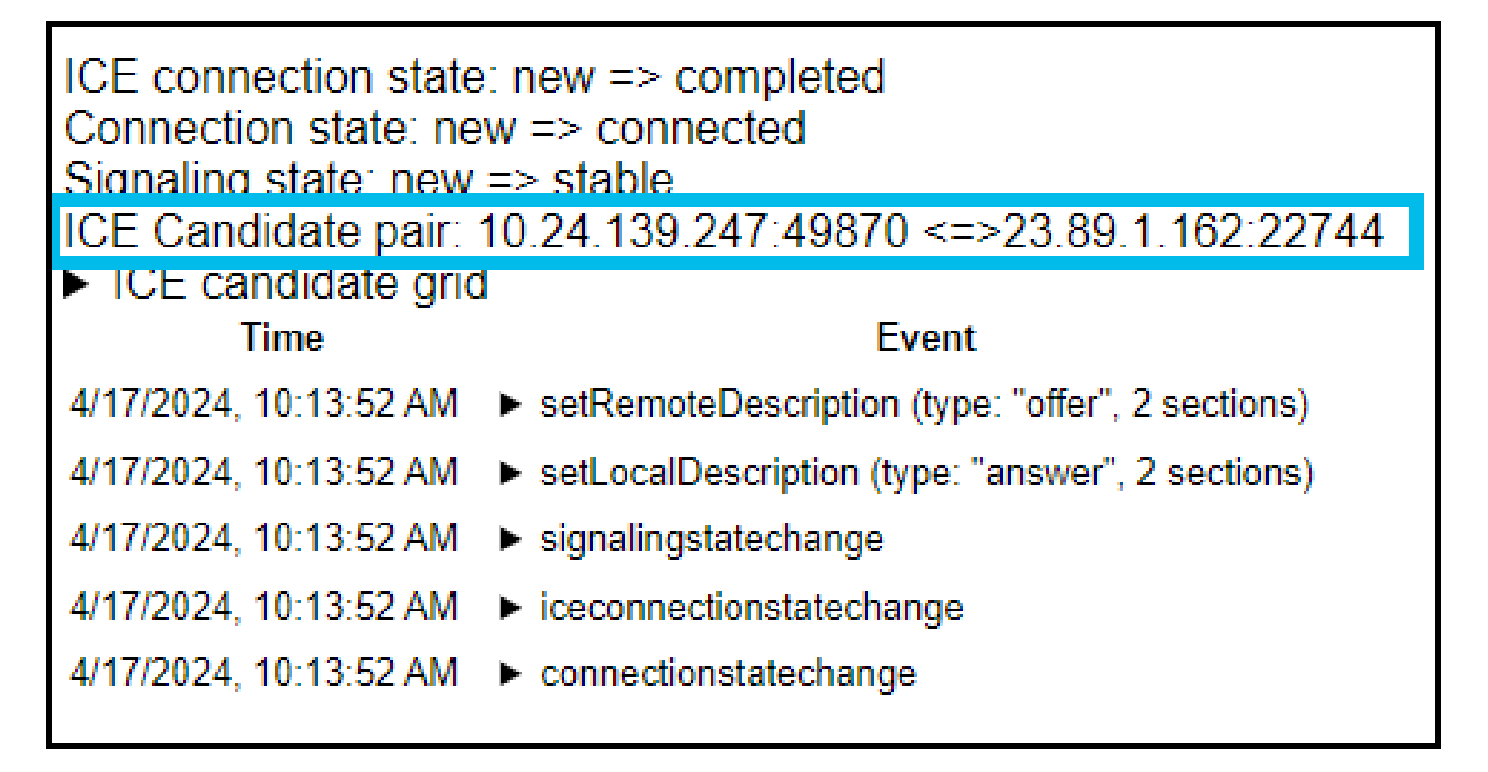

各種即時呼叫統計資料(即傳送的資料包、接收的資料包、延遲、丟棄的資料包等。)底部可以看到 相關圖形(粗體文本)。

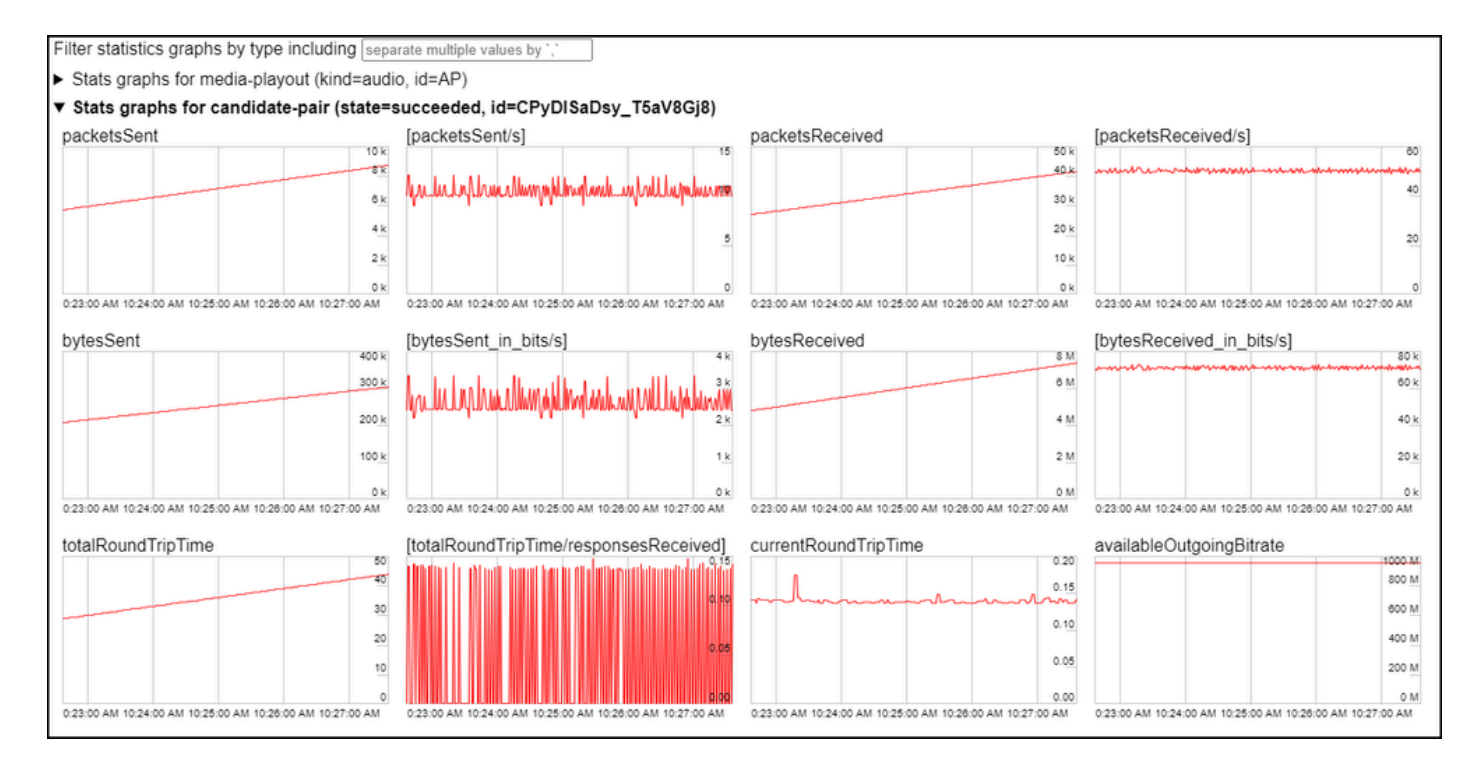

例如 — 缺少傳入資料包將導致音訊丟失:

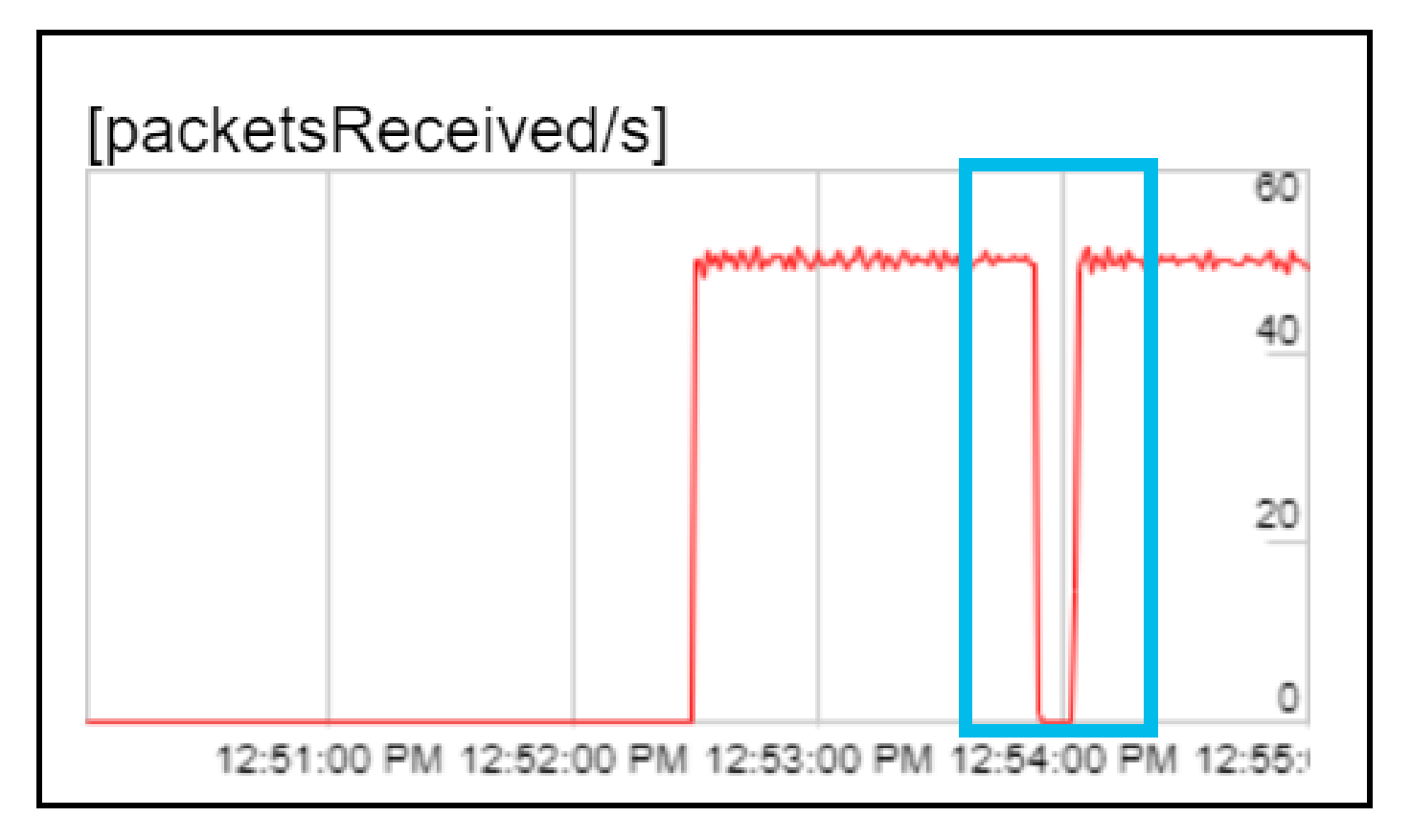

可以通過按一下「建立WebRTC-Internals dump」並按一下「下載「webrtc-internals dump」選項 檢索WebRTC日誌轉儲。

| ✓     Webex Contact Center : Tasl     ●     ×     S     WebRTC Internals     ×     +                                                                                                    |  |  |  |
|----------------------------------------------------------------------------------------------------|--|--|--|
| ← → C ③ Chrome chrome://webrtc-internals                                                                                                    |  |  |  |
| <ul> <li>▼ Create a WebRTC-Internals dump</li> <li>Download the "webrtc-internals dump"</li> <li>□ Compress result</li> </ul>                                                            |  |  |  |
| The "webrtc-internals" dump is a JSON file containing API calls, events and getStats-like information about RTCPeerConnection objects as well as getUsermedia/getDisplayMedia API calls. |  |  |  |
| <ul> <li>Create diagnostic audio recordings</li> <li>Create diagnostic packet recordings</li> </ul>                                                                                      |  |  |  |

### 附註: WebRTC日誌轉儲檔案可以使用特定工具進行分析和分析,即。

https://fippo.github.io/webrtc-dump-importer/

### 還可以捕獲WebRTC音訊以用於診斷目的。

| ✓     Image: Webex Contact Center : Task     ●     ×     S     WebRTC Internals     ×     +                                                                                                    |  |  |  |  |
|----------------------------------------------------------------------------------------------------|--|--|--|--|
| ← → C ③ Chrome chrome://webrtc-internals                                                                                                    |  |  |  |  |
| <ul> <li>► Create a WebRTC-Internals dump</li> <li>▼ Create diagnostic audio recordings</li> <li>✓ Enable diagnostic audio recordings</li> </ul>                                                                                                    |  |  |  |  |
| A diagnostic audio recording is used for analyzing audio problems. It consists of several files and contains the audio played out to the speaker (output) and captured from the microphone (input). The data is saved locally. Checking this box will enable recordings of all ongoing input and output audio streams (including non-WebRTC streams) and for future audio streams. When the box is unchecked or this page is closed, all ongoing recordings will be stopped and this recording functionality disabled. Recording audio from multiple tabs is supported as well as multiple recordings from the same tab. |  |  |  |  |
| When enabling, select a base filename to which the following suffixes will be added:                                                                                                    |  |  |  |  |
| <base filename=""/> . <render id="" process="">.aec_dump.<aec dump="" id="" recording=""><br/><base filename=""/>.input.<stream id="" recording="">.wav<br/><base filename=""/>.output.<stream id="" recording="">.wav</stream></stream></aec></render>                                                                                                    |  |  |  |  |
| It is recommended to choose a new base filename each time the feature is enabled to avoid ending up with partially overwritten or unusable audio files.                                                                                                    |  |  |  |  |
| <ul> <li>Create diagnostic packet recordings</li> </ul>                                                                                                    |  |  |  |  |

#### 關於此翻譯

思科已使用電腦和人工技術翻譯本文件,讓全世界的使用者能夠以自己的語言理解支援內容。請注 意,即使是最佳機器翻譯,也不如專業譯者翻譯的內容準確。Cisco Systems, Inc. 對這些翻譯的準 確度概不負責,並建議一律查看原始英文文件(提供連結)。